各位同學平安

因學校系統新舊交接,學校各系統於106學年度起,登入方式更改為單一入 口驗證,登入驗證後,部分系統只須點選該系統圖示就能直接登入到系統 中。

以下為大家介紹如何使用新的登入方式使用各系統。

一.使用單一入口驗證網登入系統

1. 連結至<u>學校新首頁(http://www.mkc.edu.tw)</u> --> 點選在校學生

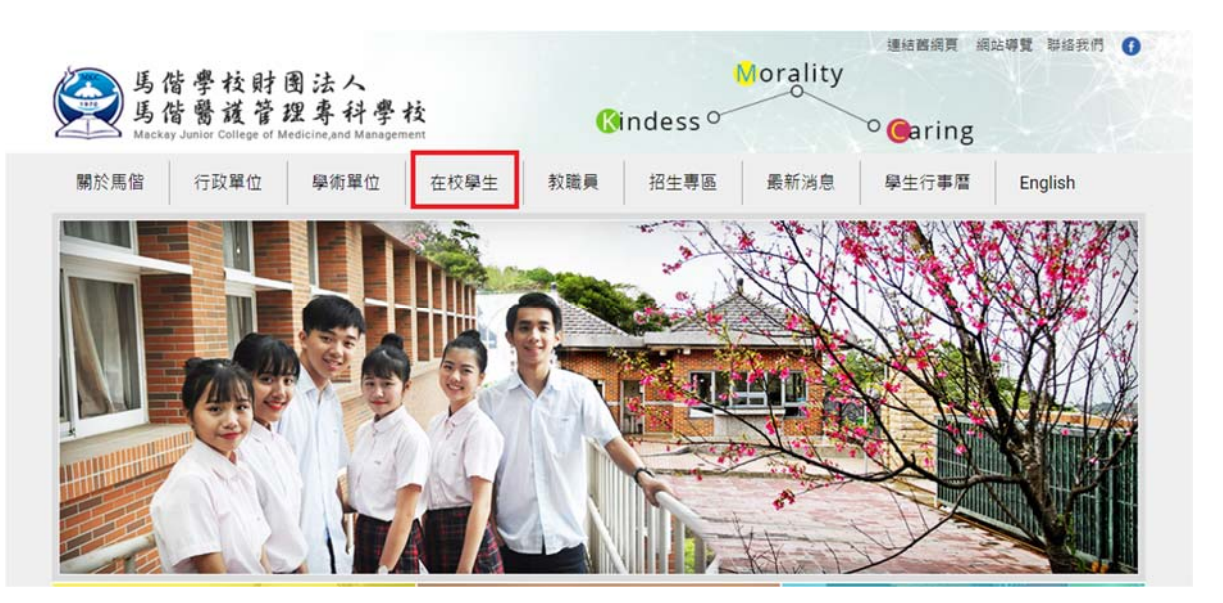

2. 直接輸入學號與預設密碼(完整身分證第一字要大寫)

| <b>悵號請輸</b> 〉           | ios.College of Medicine, M | Ursing, and Management |
|-------------------------|----------------------------|------------------------|
| 密碼請輸/<br><sup>展號:</sup> | 、完整身                       | 行證號碼                   |
| 1                       |                            |                        |
| 密 碼:                    |                            |                        |
| _                       |                            |                        |

## 3. 登入之後點選左上角

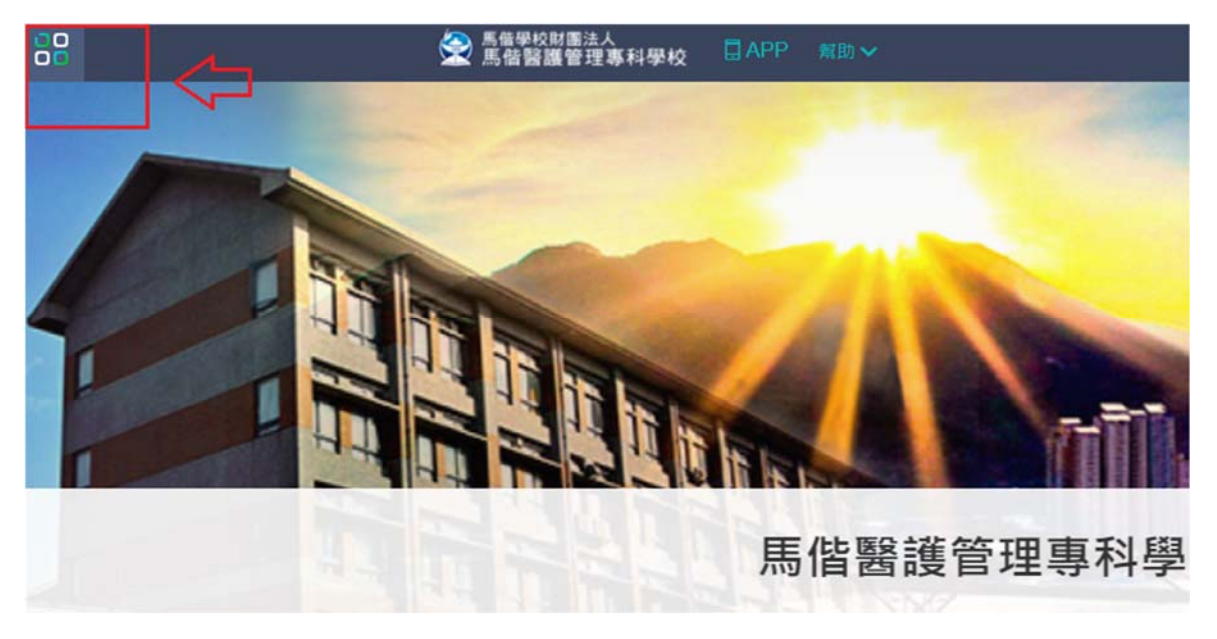

- 二 . 各系統的登入方式
- 1. 在系統名稱前有[SSO]字樣的代表已經完成介接,點選後無需再輸入帳號驗 證

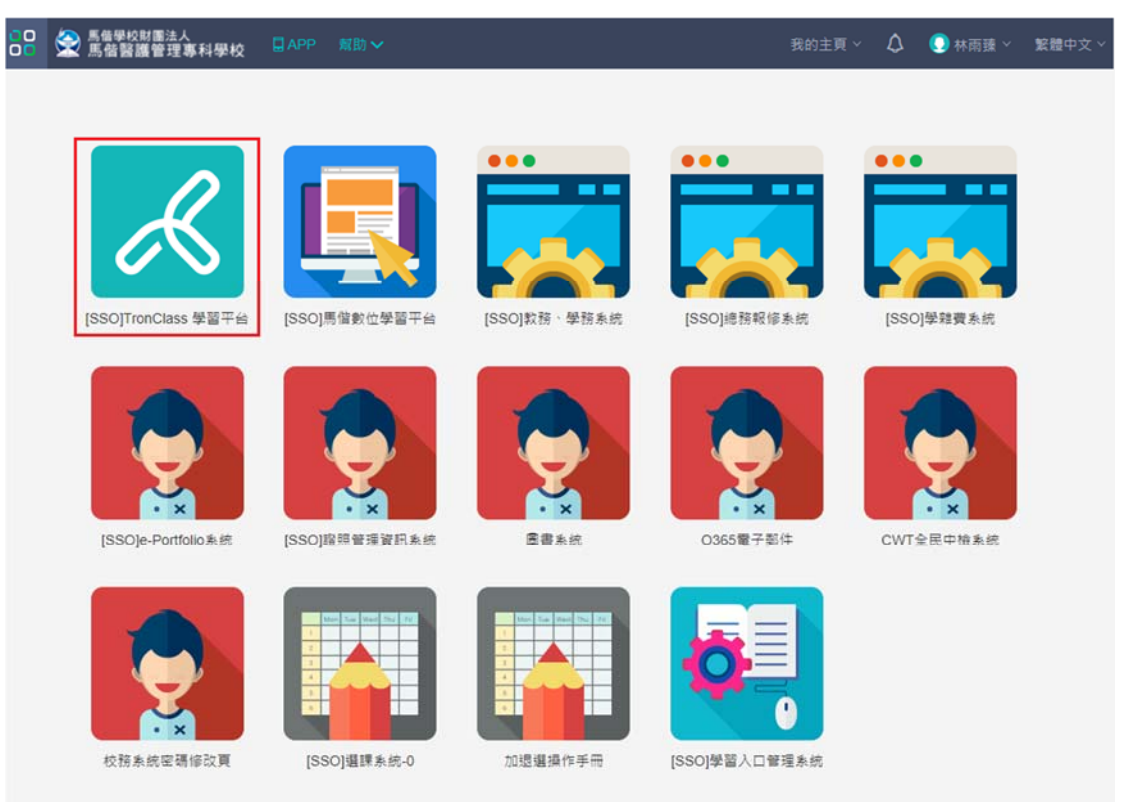

2. 系統會直接登入

| □□ 会 馬借學校財憲法人 □□ 会 馬借醫護管理專業 | 科學校 目APP 刻助 ✓                                                     | 我的主頁 🎽 🗘 🏾 💽 林雨臻 🎽                                                                                                    | 繁體中文 ~ |
|-----------------------------|-------------------------------------------------------------------|----------------------------------------------------------------------------------------------------|--------|
|                             | 動態 最新內容                                                           | 🕒 最近遗訪                                                                                                    |        |
| 林雨臻                         | ₩ 2016.08.31 10:22                                                | 最近沒有瀏覽任何課程                                                                                                    |        |
| 學生                          | 歡迎來到 <b>TronClass</b> !                                           |                                                                                                    |        |
| 我的學習                        | 在這裡,軟師可以進行線上授課,發佈款材和作業測驗,提升款學效率;<br>學生可以随時預取課程動態,學習課程內容並完成各種學習活動; | 23 待辦事項                                                                                                    |        |
| 合 首頁                        | 還有更多豐富的功能,期待你的發現和體驗。                                              | 本課程尚無待辦事項                                                                                                    |        |
| 目 我的課程                      | 我們該學的期望這個平臺帶給您更加優秀的教學互動體驗,讓教與學更聽單!<br>TronClass                   |                                                                                                    |        |
| 我的寶源                        |                                                                   | Contraction of the second second seco |        |
| ① 檔案                        |                                                                   | () 最新公告                                                                                                    |        |
| 目 互動教材                      |                                                                   | 最近沒有新的課程公告                                                                                                    |        |
| 17 題庫                       |                                                                   |                                                                                                    |        |
| 堲 微課程                       |                                                                   |                                                                                                    |        |
| 帳戶管理                        |                                                                   |                                                                                                    |        |
| ③ 個人設置                      |                                                                   |                                                                                                    |        |
|                             |                                                                   |                                                                                                    |        |

## 3. 尚未完成介接的系統,登入方式還是依照原方式登入。

- a. 圖書系統登入方式請參照系統網頁說明
- b. CWT 全民中檢登入方式請參照系統網頁說明
- c. 0365 登入方式請參照本手冊第三點 0365 使用說明
- 三 .O365 使用說明
  - 1. 內容說明
    - (1). 資格限制:提供全校學生使用。

(2). 產品內容:本方案提供學生從桌上型電腦 或是使用 Outlook Web App 的網頁瀏覽器使用線上 Word, Excel, PowerPoint 等各種產品並提供 Exchange Online 郵件服務、SharePoint Online 文件管理與協同合作服務,能夠同時滿足雲端及本機端的使用需求。

(3). 每位使用者(帳號)可有 50 GB 的信箱, 且可傳送最高達 25 MB 的 附件並提供 1TB 的 OneDrive 儲存空間。

2. 使用說明

(1). 點選 O365 電子郵件

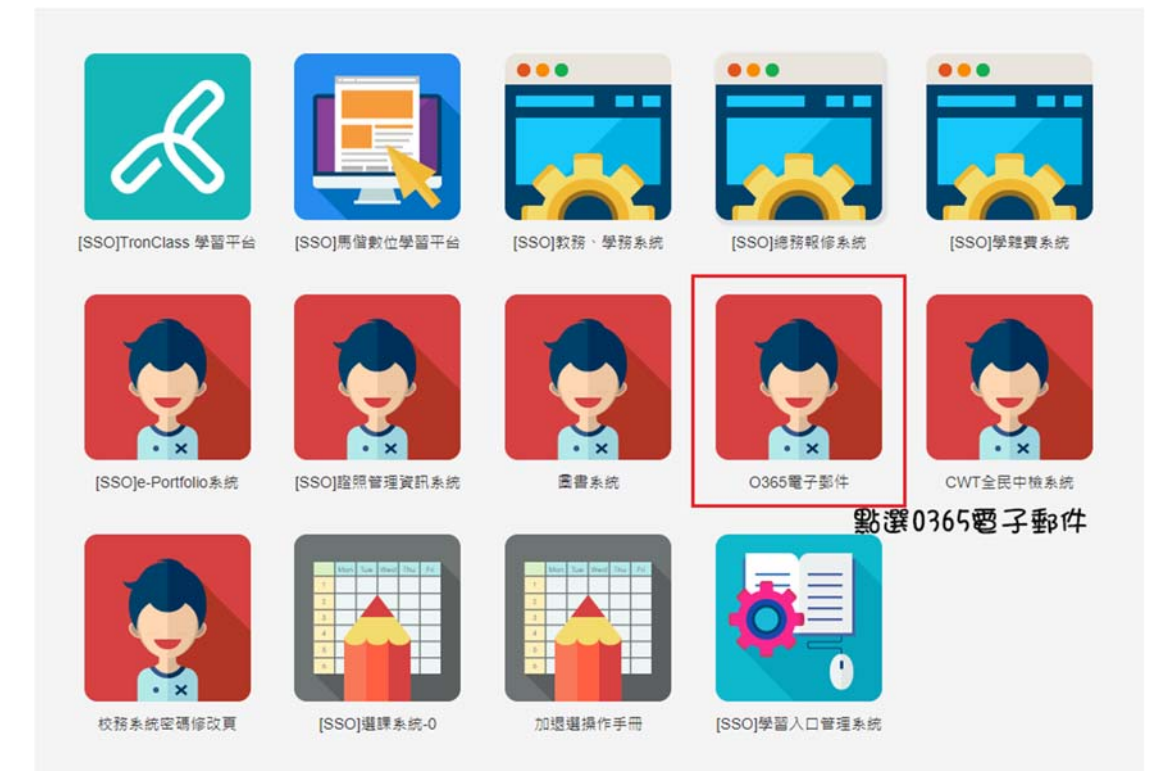

- (2). 請輸入帳號:<u>學號@std.mkc.edu.tw</u> 範例~帳號:<u>5000000@std.mkc.edu.tw</u>
- (3). 請輸入密碼:請輸入完整的身分證號碼範例~密碼: A123456789

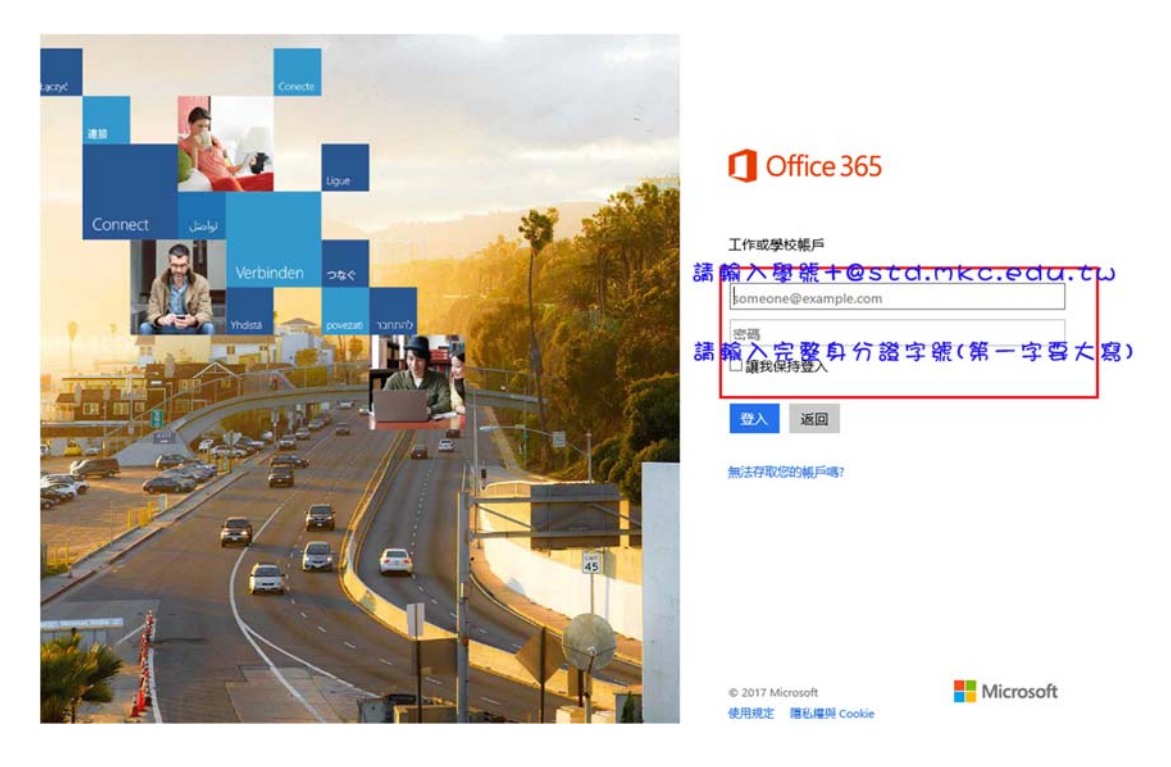

以上介紹如何使用單一入口驗證網,若有任何問題,歡迎詢問電算中心。